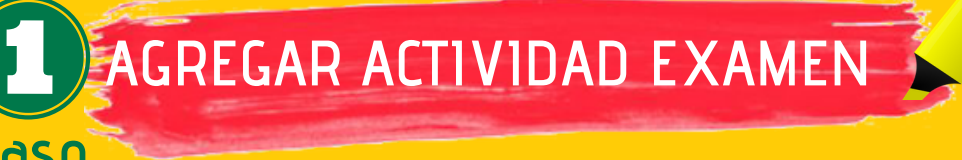

para poder agregar la actividad.

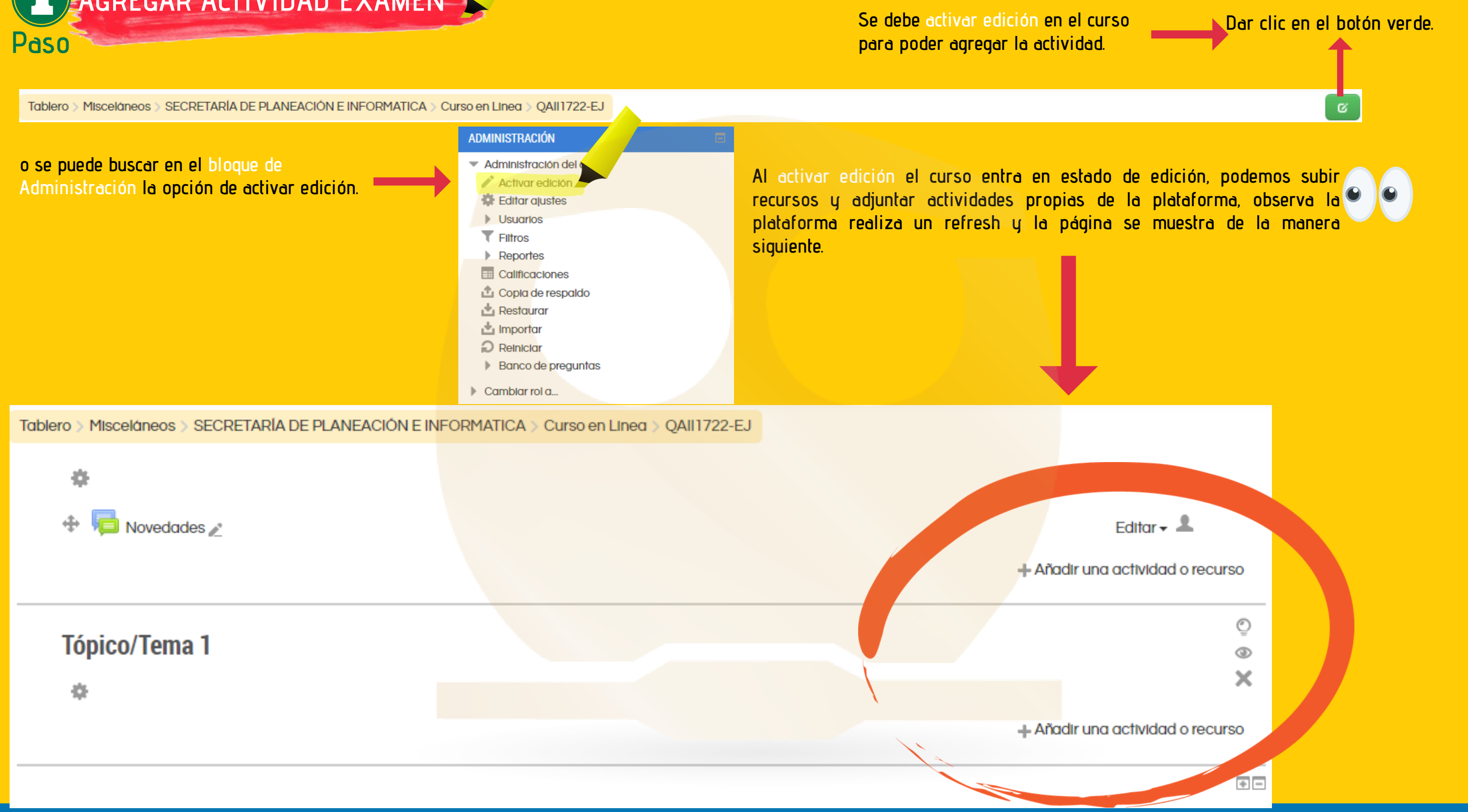

# Coordinación del Centro de Informática, Facultad de Química, UNAM

Tópico/Tema 1

X

dar clic en la leyenda añadir una actividad o recurso. 💳

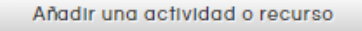

## ACTIVIDADES

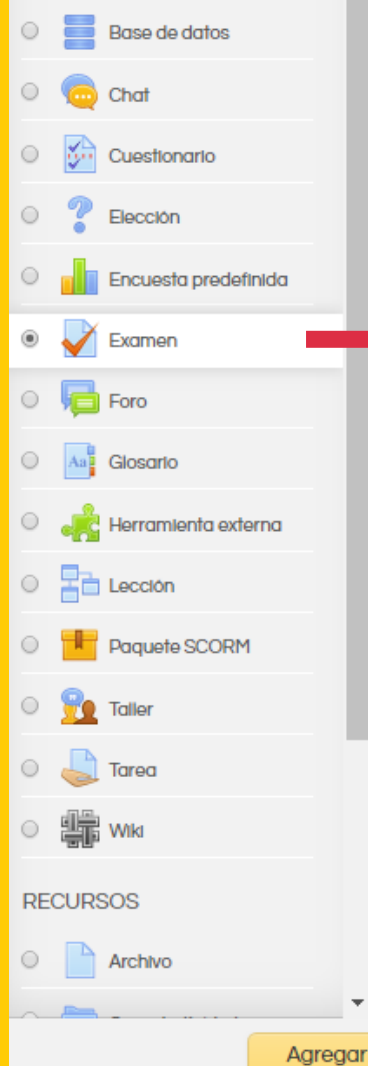

La actividad de examen le permite al profesor crear exámenes con preguntas de varios tipos, incluvendo opción múltiple. falso/verdadero, relacionar columnas, respuesta corta y calculada.

Un profesor puede permitir que se intente realizar el examen en varias ocasiones con el orden de las preguntas acomodado aleatoriamente. Se puede establecer un

Cada intento es calificado automáticamente y la calificación se guarda en el libro de calificaciones. El profesor puede elegir si hacer comentarios de retroalimentación v/o mostrar las respuestas correctas durante el intento, inmediatamente después o hasta que se cerró el examen.

Un profesor puede elegir entre una variedad de comportamientos de pregunta, Incluyendo un modo adaptativo (que proporciona pistas antes de permitirle al estudiante intentarlo de nuevo), y retroalimentación inmediata con puntaje basado en certeza (donde el estudiante debe indicar que tan seguro está de su respuesta)

Los exámenes pueden usarse \* Como

El módulo de actividad de Examen le permite al profesor diseñar y construir exámenes que consisten de una gran variedad de Tipos de preguntas, incluyendo preguntas de opción múltiple, falso-verdadero y respuesta corta. Estas preguntas se mantienen en el Banco de preguntas y pueden ser re-utilizadas en

diferentes exámenes.

seleccionar Examen

Dar Clic

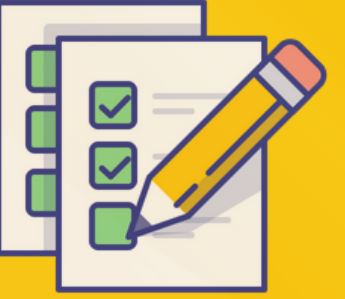

# Coordinación del Centro de Informática, Facultad de Química, UNAM

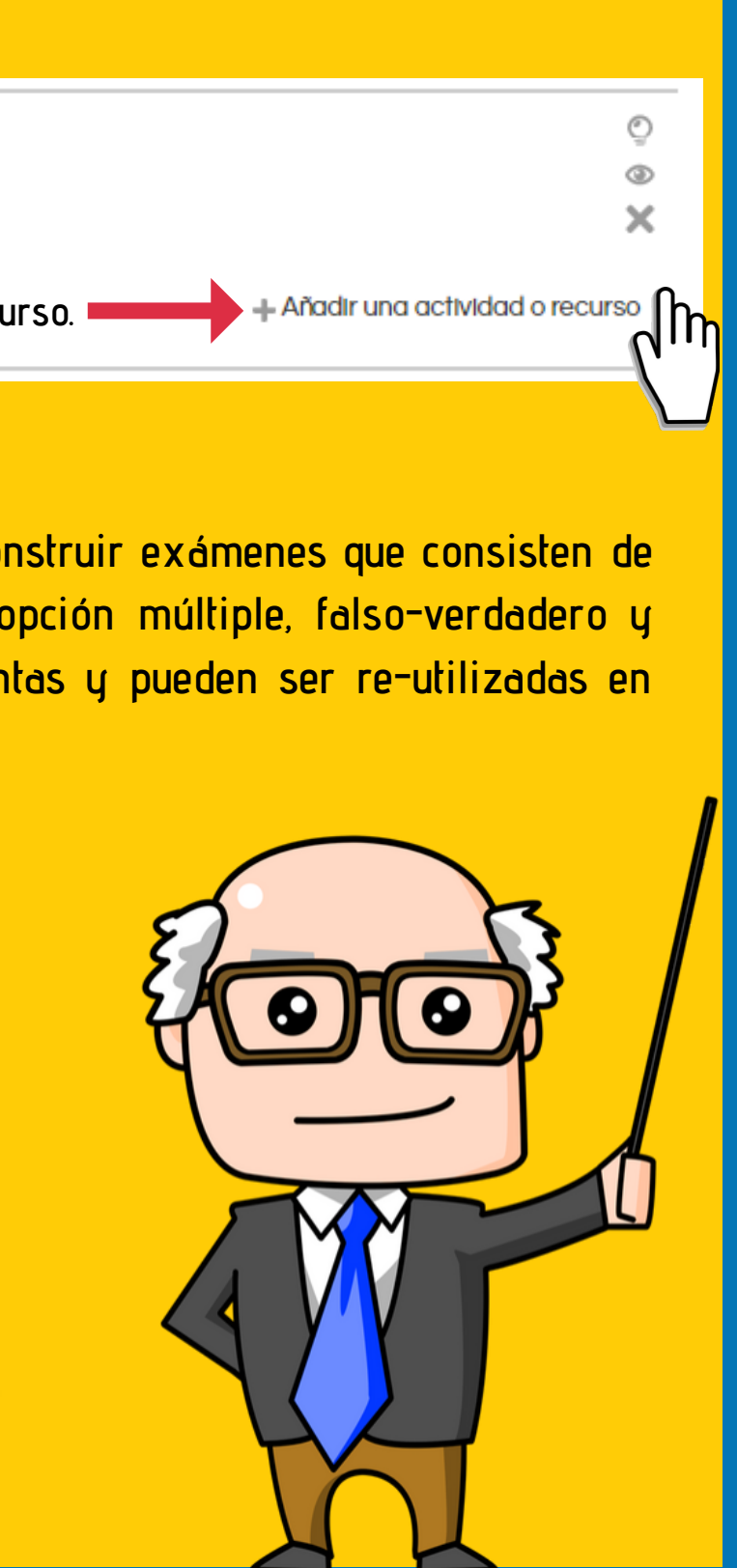

| 🗸 Agregando Examen                                 | a Tópico/Tema 1 💿                                 | Nos muestra la siguiente pantalla                                                        |
|----------------------------------------------------|---------------------------------------------------|------------------------------------------------------------------------------------------|
|                                                    |                                                   | ▶ Expandir todo                                                                          |
| - General                                          |                                                   |                                                                                          |
| Nombre*                                            | EXAMEN DEPARTAMENTAL SEMESTRE 2020-2              | colocarle un nombre al examen                                                            |
| Descripción                                        |                                                   | I 🗅                                                                                      |
|                                                    | Se deben de colocar las instrucciones del ex      | amen                                                                                     |
|                                                    | Ruta: p                                           | i.                                                                                       |
| Mostrar descripción en la página del<br>curso<br>? |                                                   |                                                                                          |
| las Importante - Tiempo                            |                                                   | Día y hora exacta en que el examen                                                       |
| OSE Abrir el examen ⑦                              | 29 🔻 enero 🔻 2020 💌 19 🔻 40 💌 🛗 🗆 Habil           | contestarlo.                                                                             |
| que el Cerrar el examen                            | 29 • enero • 2020 • 19 • 40 • 📸 🛛 Habili          | tar Día y hora exacta en que el examen se<br>cerrara, no se podrá ver ni realizar.       |
| Límite de tiempo 🕐                                 | 0 minutos V Habilitar El tiempo que ser en 10 m   | ue tiene el estudiante para contestar el examen, puede<br>inutos o en 2 horas.           |
| Cuando se agote el tiempo (?)                      | Los Intentos abiertos son enviado automáticamente | Los intentos abiertos son enviado automáticamente                                        |
| Bardada ana sina ana da G                          |                                                   | Hay un periodo de gracia para enviar los intentos abiertos, pero no pueden contestarse m |

# M

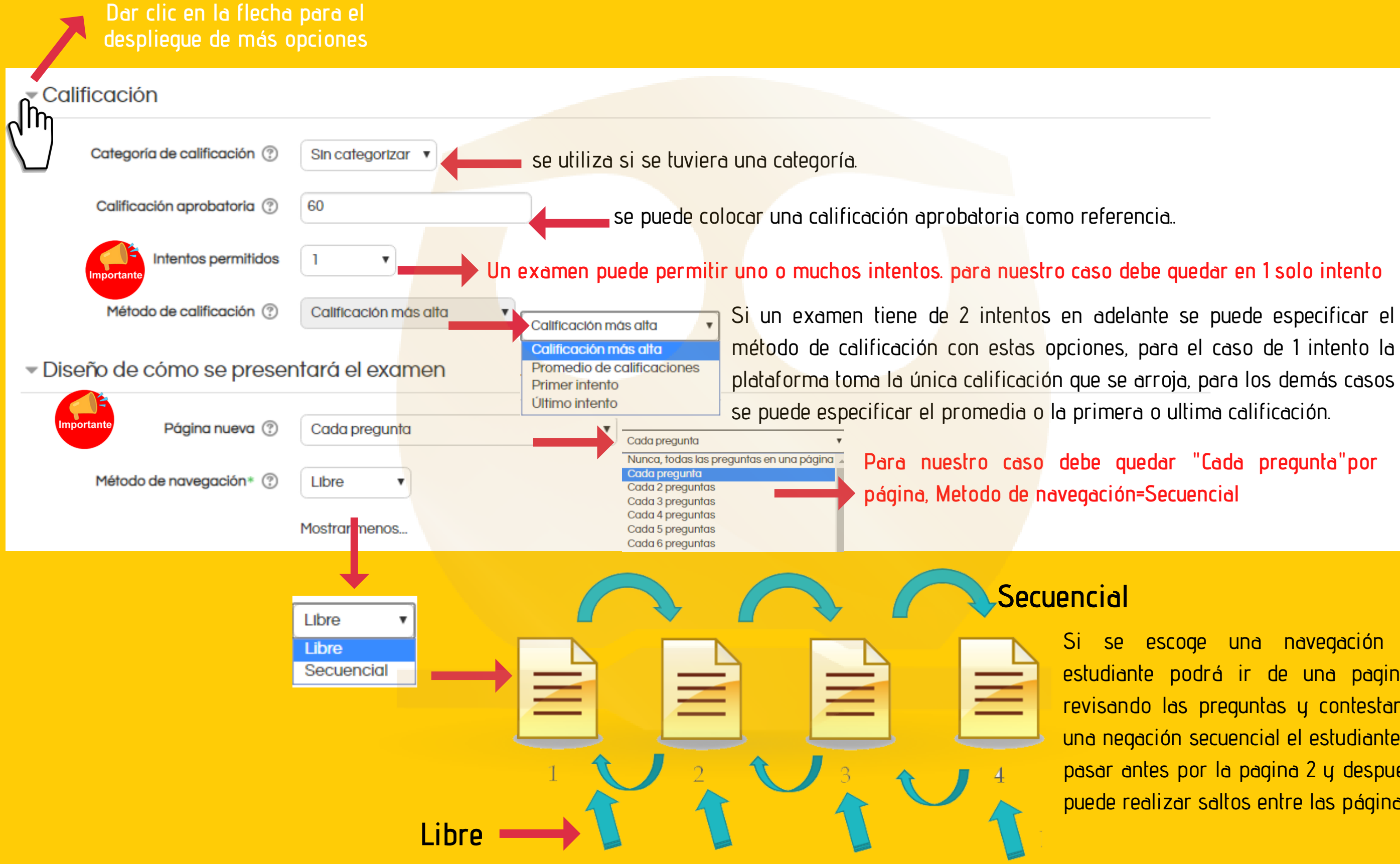

una navegación libre, el escoge estudiante podrá ir de una pagina a otra revisando las preguntas y contestarlas, si es una negación secuencial el estudiante tiene que pasar antes por la pagina 2 y después la 3 no puede realizar saltos entre las páginas.

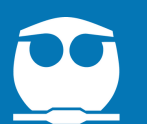

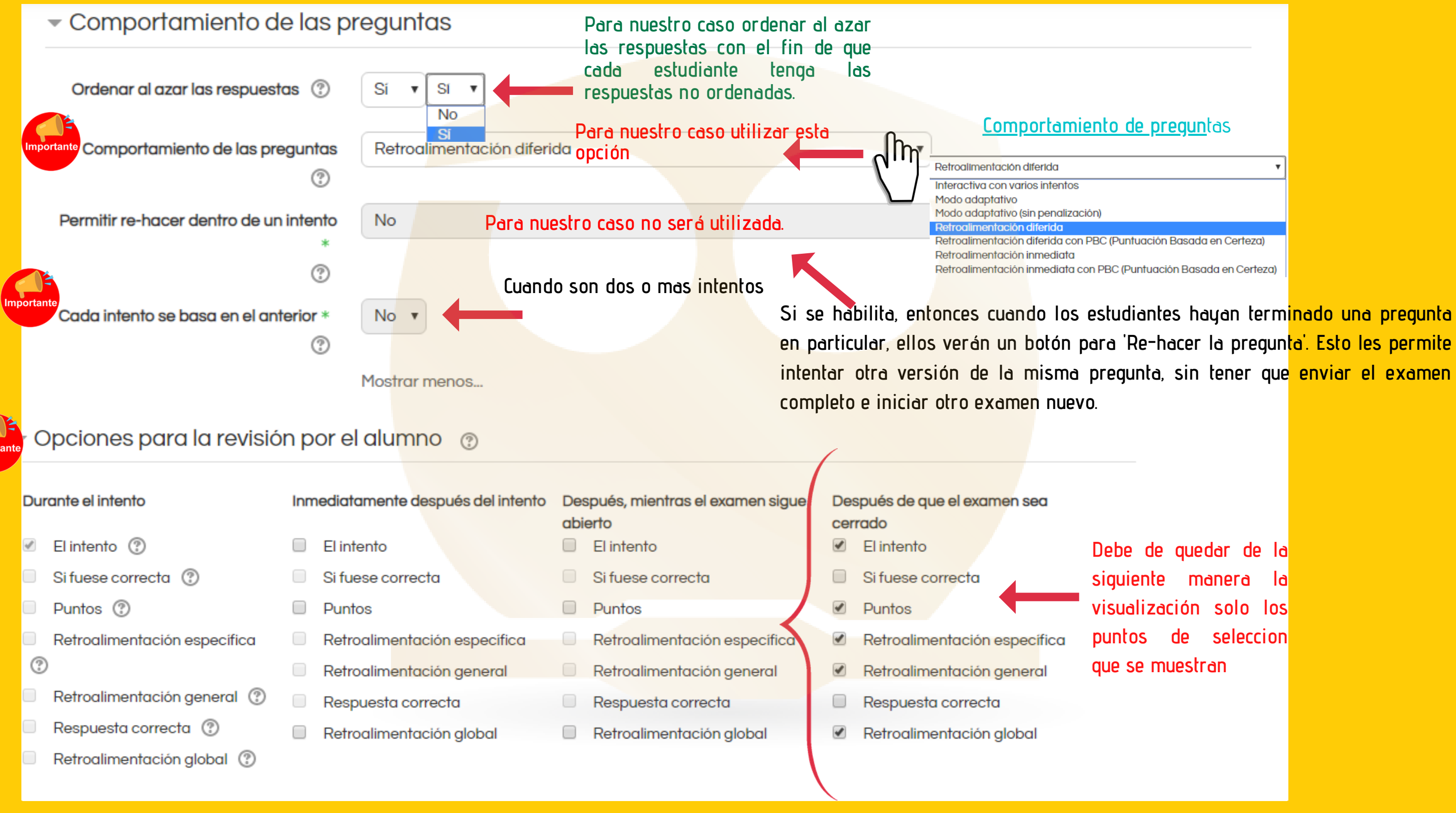

### Coordinación del Centro de Informática, Facultad de Química, UNAM

| preguntas                |  |  |
|--------------------------|--|--|
| •                        |  |  |
|                          |  |  |
|                          |  |  |
| ión Basada en Certeza)   |  |  |
| ación Basada en Certeza) |  |  |

Debe de quedar de la siguiente manera ld visualización solo los de seleccion que se muestran

## Coordinación del Centro de Informática, Facultad de Química, UNAM

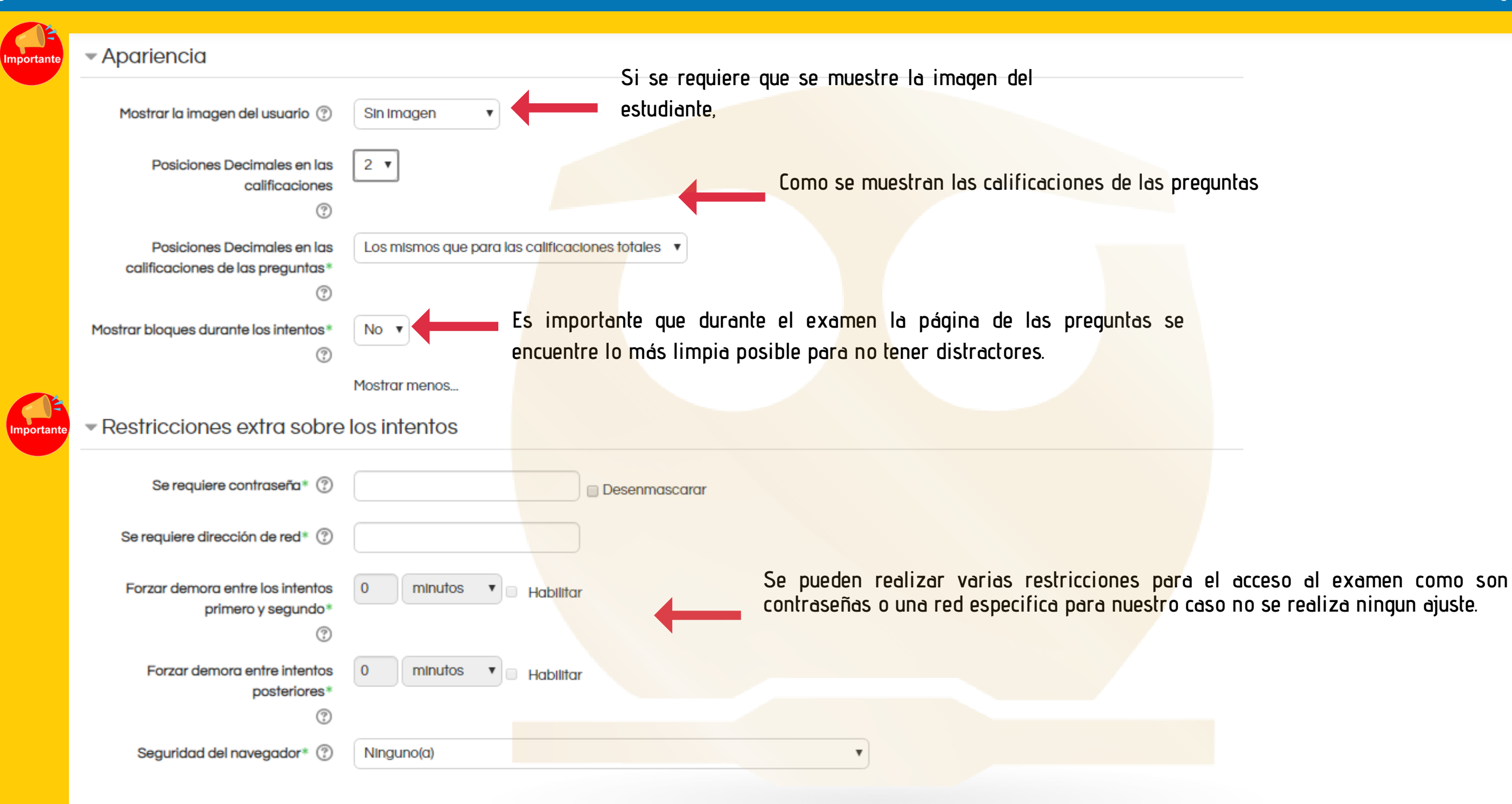

#### Coordinación del Centro de Informática, Facultad de Química, UNAM

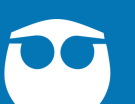

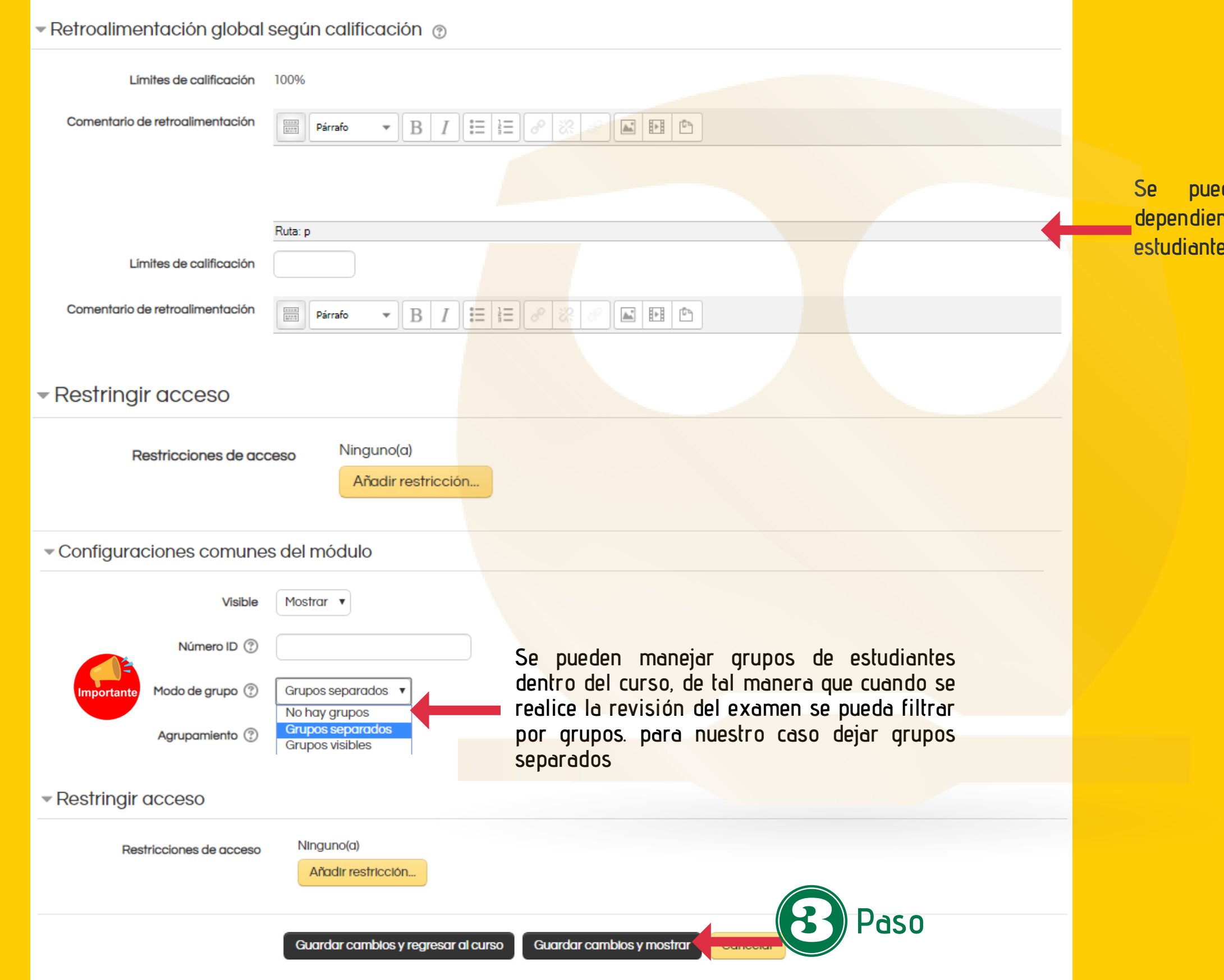

Se puede colocar una retroalimentación dependiendo de la calificación que obtenga el estudiante en el exámen.